## How to create a SportsHeadz Account:

The link to create the account should be in the invite you received from your team, but if it is not, you can access the site via this link: <u>https://health.sportsheadz.com/</u>

Register for a new account. When you register please ensure you register with the email that the invite was sent to, this is the email that you used when you completed your player's hockey registration.

|   | Digital Health Check Login                                                                                                    |  |  |  |  |  |
|---|----------------------------------------------------------------------------------------------------|--|--|--|--|--|
| ľ | Welcome to the Digital Health Check tool provided by Sportsheadz and MBSportsWeb.                                                                                     |  |  |  |  |  |
|   | You're not logged in. In order to complete a digital health check you must be logged in.                                                                              |  |  |  |  |  |
|   | If you have already created your Sportsheadz login:                                                                                                    |  |  |  |  |  |
|   | Click Here to Login                                                                                                    |  |  |  |  |  |
|   | If you have never used this system before and/or don't know if you've created a Sportsheadz account yet:                                                              |  |  |  |  |  |
|   | Click Here to Register                                                                                                    |  |  |  |  |  |
|   | Note: If on the account registration page you receive a message that the account already exists, and you then login on that page you'll be asked to login again here. |  |  |  |  |  |
|   | If you haven't confirmed your email yet, and have a verification code that you need to enter, you can enter your code here.                                           |  |  |  |  |  |
|   | We recommend you bookmark this page for future use.                                                                                                    |  |  |  |  |  |

Once you sign up, you will receive an email code, the email will look like this. You will then click the Verify button and enter the code in the box that opens up, then click Confirm your account.

| SPORTSHEADZ                                          | Sportsheadz Support support@sportsheadz.com via amazonses.com to me *                                                                               | SPORTSHEADZ                                                                              |
|------------------------------------------------------|----------------------------------------------------------------------------------------------------|------------------------------------------------------------------------------------------|
| Sign up with a new account<br>Email<br>name@host.com | SPORTSHEADZ<br>ATHLETES   COACHES   SOUTS                                                                                                    | We have sent a code by email to e***@m***.ca.<br>Enter it below to confirm your account. |
| Given name                                           | Welcome                                                                                                    | Verification Code                                                                        |
| Family name                                          | Thank you for Joining Sportsheadz.                                                                                                    | Confirm Account                                                                          |
| Password                                             | We're very excited to have you as a member. Please enjoy all of our Sportsheadz services.<br>Click on the button below to verify your registration. | Didn't receive a code? Resend it                                                         |
| Password                                             |                                                                                                    |                                                                                          |
| Sign up                                              | Code: 675588                                                                                                    |                                                                                          |
| Already have an account? Sign in                     | Verify→.                                                                                                    |                                                                                          |

## What to do when you arrive at the arena for a practice or game:

## Ensure you have the Sportsheadz App downloaded from either the Apple or Google play stores

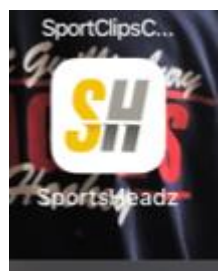

Open up the app and log in using Sportsheadz account you created.

Ensure if you are filling out the Health Check for your child that you are under their player profile in the app. Check the upper right corner and if it is not their profile, you will have to switch to their profile.

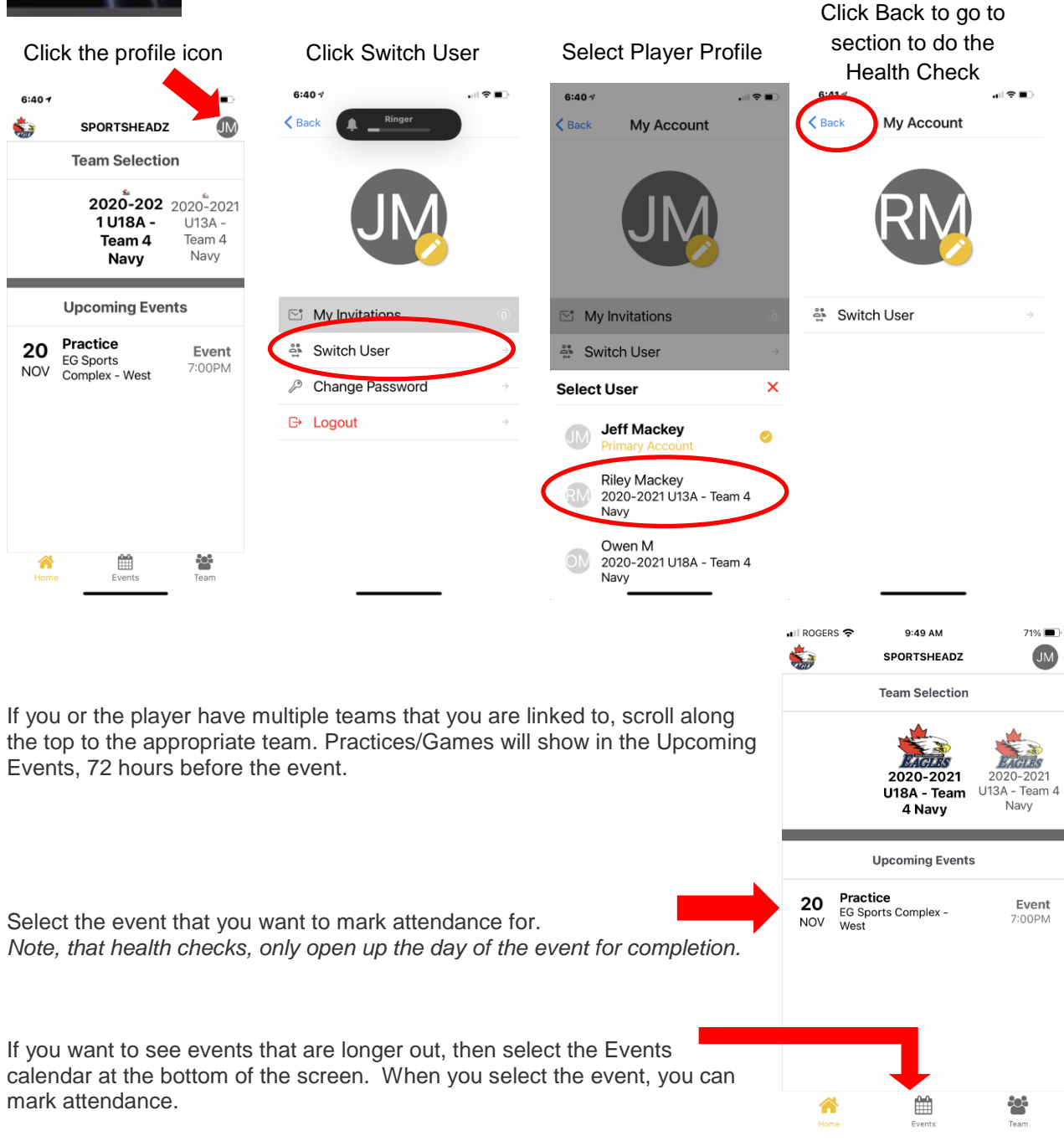

The day of the event ensure you have clicked the Health Check to complete it:

|                  | ull ROGERS 奈<br><ul> <li>✓ Events</li> </ul> | 9:49 AM<br>Event Details | 70           | 1% 🔳,         |
|------------------|----------------------------------------------|--------------------------|--------------|---------------|
|                  |                                              | User Selector            |              |               |
|                  | JM<br>Jennife Johr                           | M SM<br>Steve M          | OM<br>Owen M | RN<br>Riley   |
|                  |                                              | Attending?               |              |               |
|                  | Yes                                          | Maybe                    | No           |               |
| $\boldsymbol{<}$ | 🕹 Submit H                                   | Health-Check             |              |               |
|                  | A Health-c                                   | леск кероп               |              | $\rightarrow$ |
|                  | ia View Att                                  | endance                  |              | $\rightarrow$ |
|                  | Event<br>Practice                            |                          |              |               |
|                  | Home                                         | Events                   | <b>Team</b>  |               |

Ensure you are accurately answering the questions, when completed Select Submit. If you pass the Health Check then you can attend the event.

| 📲 ROGERS 🗢                        | 9:50 AM                                | 70% 🔳                  |           | 🖬 ROGERS 🗢 | •         | 9:51 AM     |        | 70% 🔳         |
|-----------------------------------|----------------------------------------|------------------------|-----------|------------|-----------|-------------|--------|---------------|
| Event Details                     | Health Check                           |                        |           | Events     | Eve       | ent Details |        |               |
|                                   | Submit                                 |                        |           |            | Use       | er Selector |        |               |
| Do you have a t<br>touch, a tempe | ever? (Feeling ho<br>rature of 37.8C o | ot to the<br>r higher) |           | JM         | JM        | SM          | OM     | RN            |
| Yes                               |                                        |                        |           | Jennie     | JOHIN     | Steve M     | Owenim | Riley         |
| No No                             |                                        |                        |           |            | At        | tending?    |        |               |
| Do you have ch                    | ills?                                  |                        |           | Yes        |           | Maybo       | No     |               |
| Yes                               |                                        |                        | $\langle$ | 👃 Hea      | llth-Chec | k Passed    |        |               |
| No No                             |                                        |                        |           | 🛦 Hea      | lth-Chec  | k Report    |        | $\rightarrow$ |
| Do you have a cough that's new or |                                        | or                     |           | ¦≣ Viev    | w Attenda | ance        |        | $\rightarrow$ |
| Yes                               | innuous, more n                        | ian usuai) :           |           | + Brin     | ig a Gues | t           |        | $\rightarrow$ |
| 谷                                 | <b>**</b>                              |                        |           | Event      |           |             |        |               |
| Home                              | Events                                 | Team                   |           |            |           | <b>m</b>    | io de  |               |

Players or Coaches failing the Health Check will be instructed via the app to not attend the event.

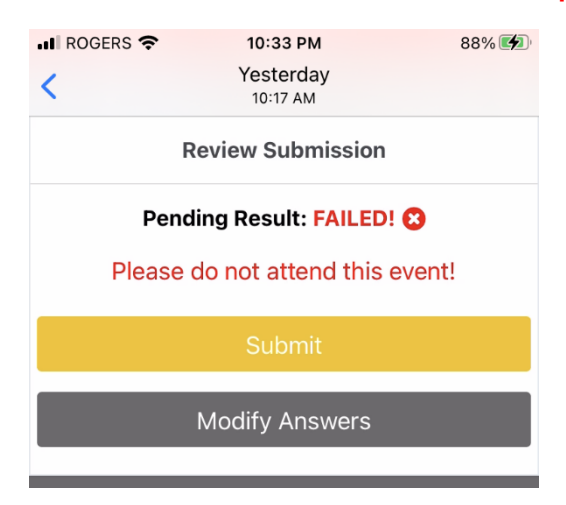